Technical

Bulletin M207013

# MEGAsys ECU Lift Controller Setup for Residential Technical Notes TN-207020131 v1.0

For MEGAsys r4.0 r15.5a

2007/07/11 Evertech Electronics Ltd. 1) Setup all card for system: (prepare all card for system) Predefine all cards to the system, build a card database. Item 6, 7 and 8 must fill in. Item 10, if no DDC9k/10k/11k, no need setup the card to DDC controller.

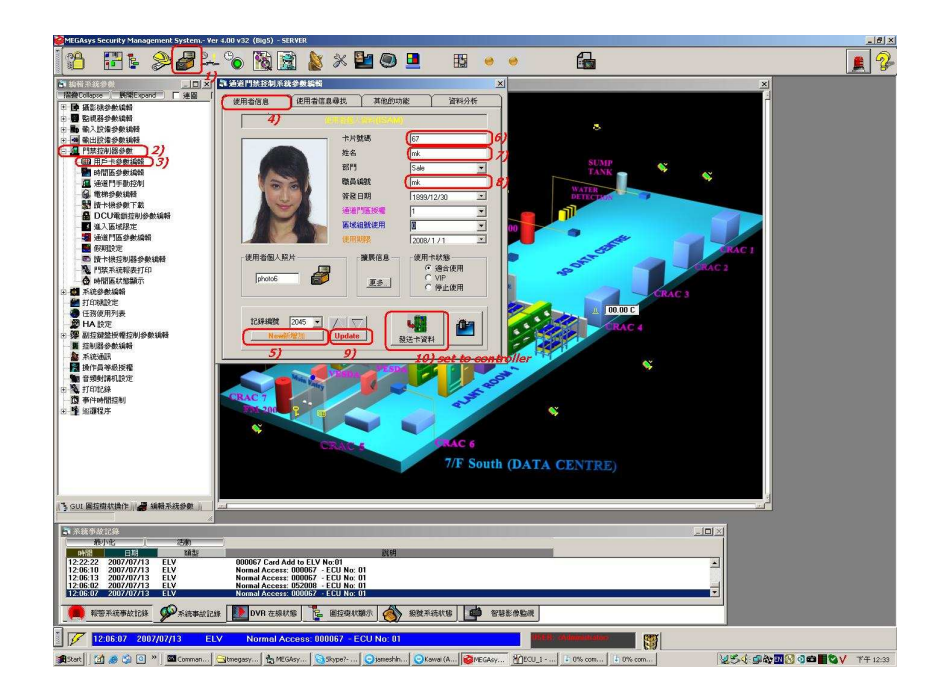

## 2) Set up all Floor Templates

Ex: Template 6 is activating the relay 6 when read card. Template 7 is activating the relay 7...etc

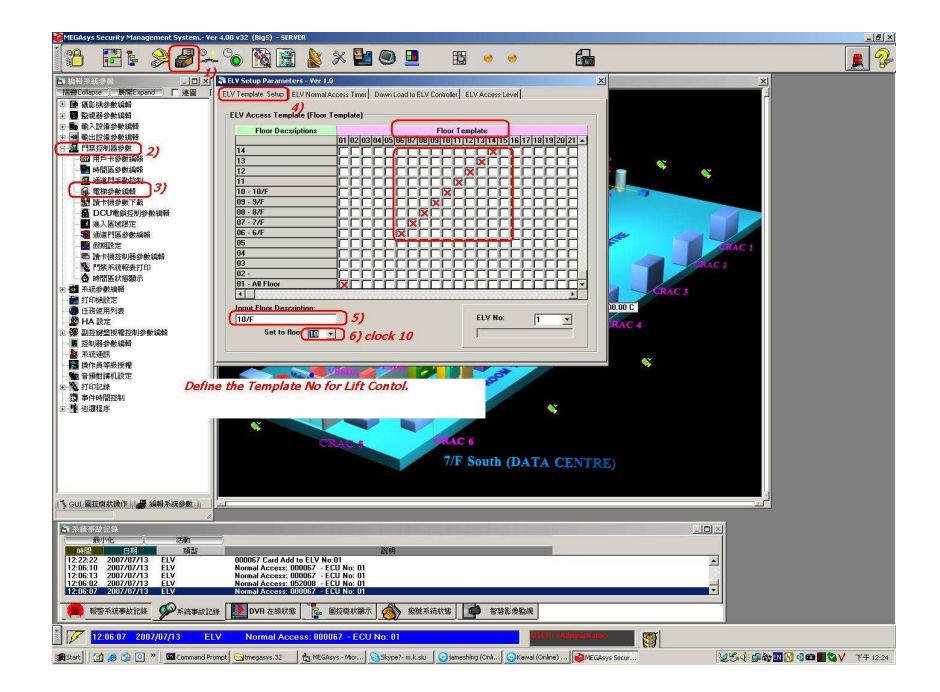

### 3) Setup all Lift access level

If Sytem installed 2 ECU controller, setup a time zone to it.

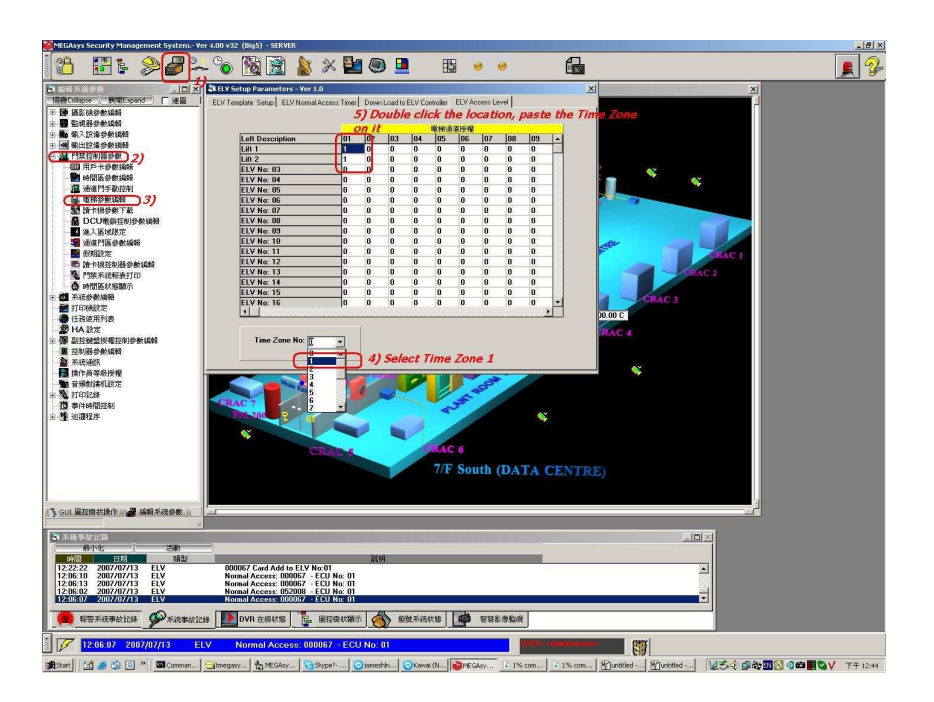

4) Setup all time zone for lift

For residential is all times access by card, no need setting any timer on it.

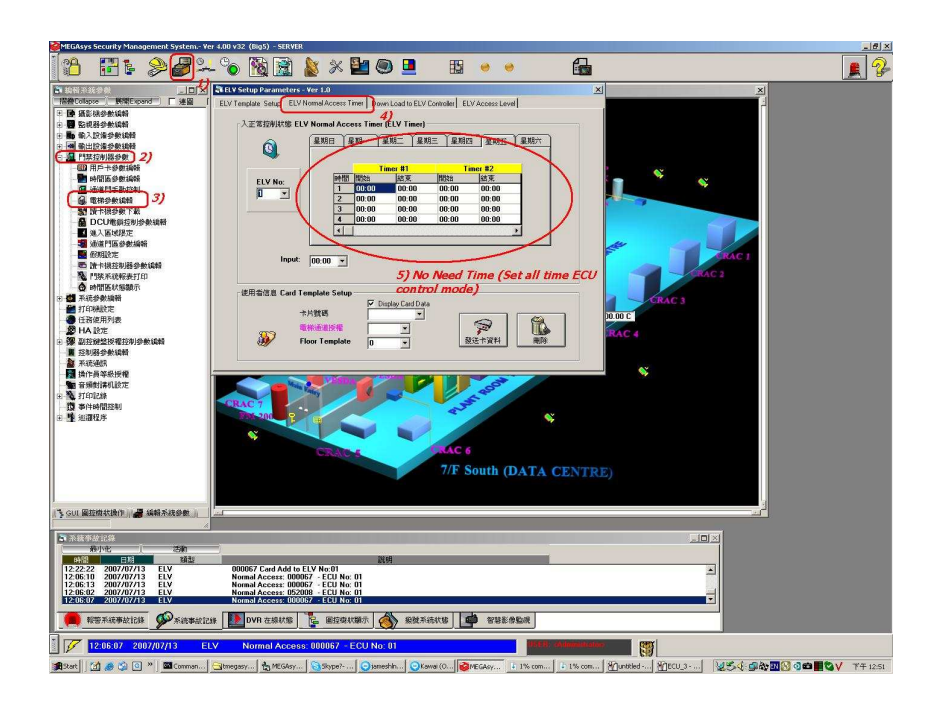

## 5) Downloal all parameter to ECU controller

This is only setup right after you changed floor template/time zone/access level.

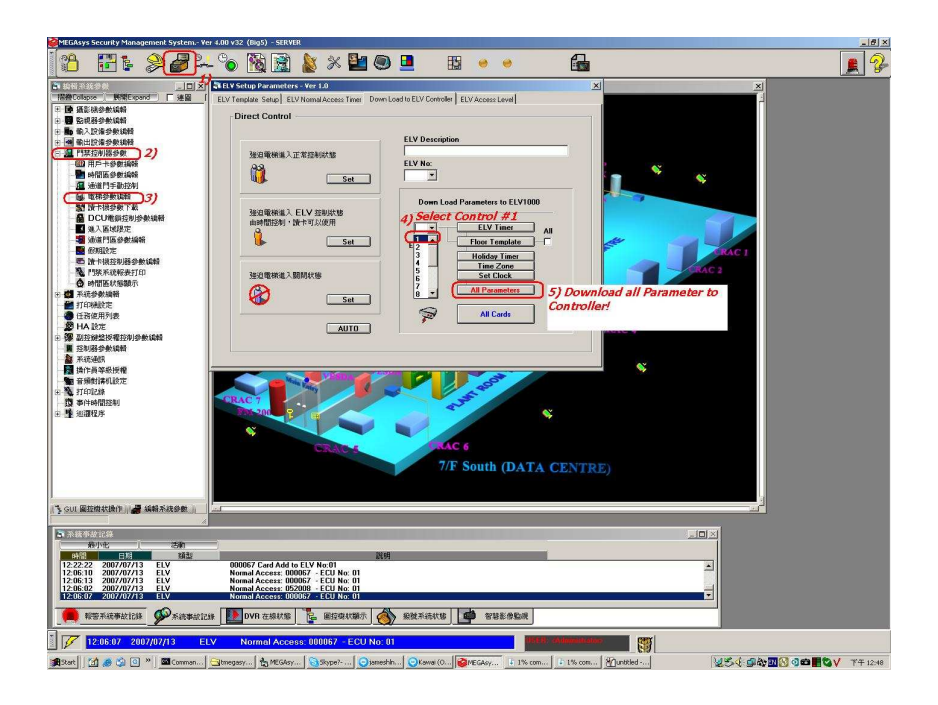

- 6) Download all cards (one by one) to the ECU controller
  - Ex: 00067 card user need go to floor 6 when strike card Select template 6 for floor 6, access level 1 (2 lift can be used)

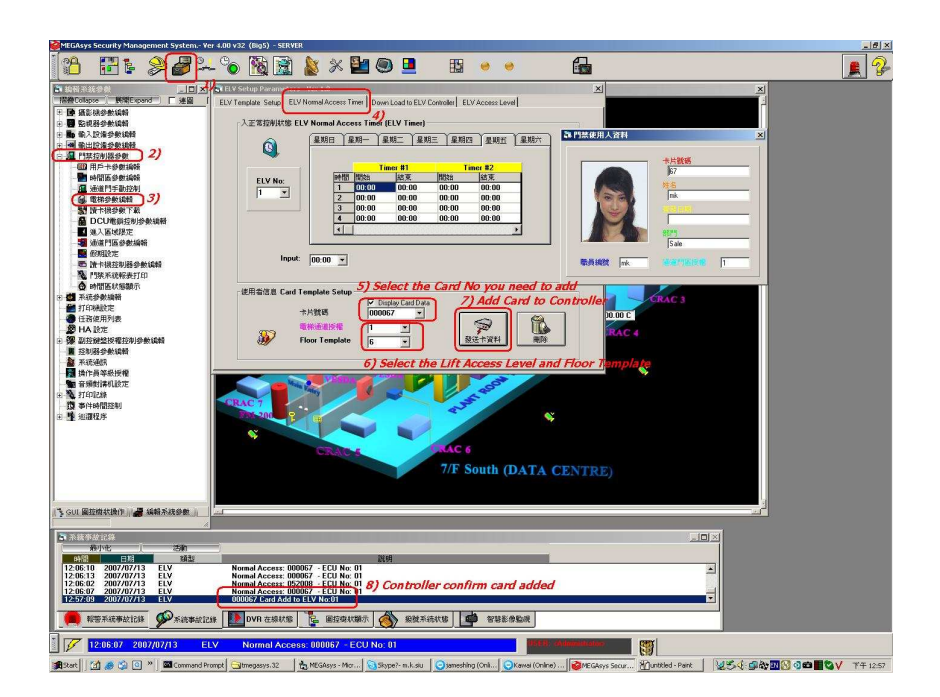

MEGAsys GUI System - ECU Lift Controller Setup for Residential

ECU set exsample for LAN type

1)-8) Configure the IP for ECU panel First ECU – IP:192.168.42.98/ECU port:13000/MEGasys Port:13001 Second ECU – IP 192.168.42.99/ECU port :13000/MEGAsys port 13002 Item 6) show this is a start port for MEGAsys listen to ECU Start listen port:13001 for first ECU 13002 for second ECU

9)-12) Configure comunication between MEGAsys and ECU panel.

2 ECU panels are configured. (after configure, reboot MEGAsys for functioning)

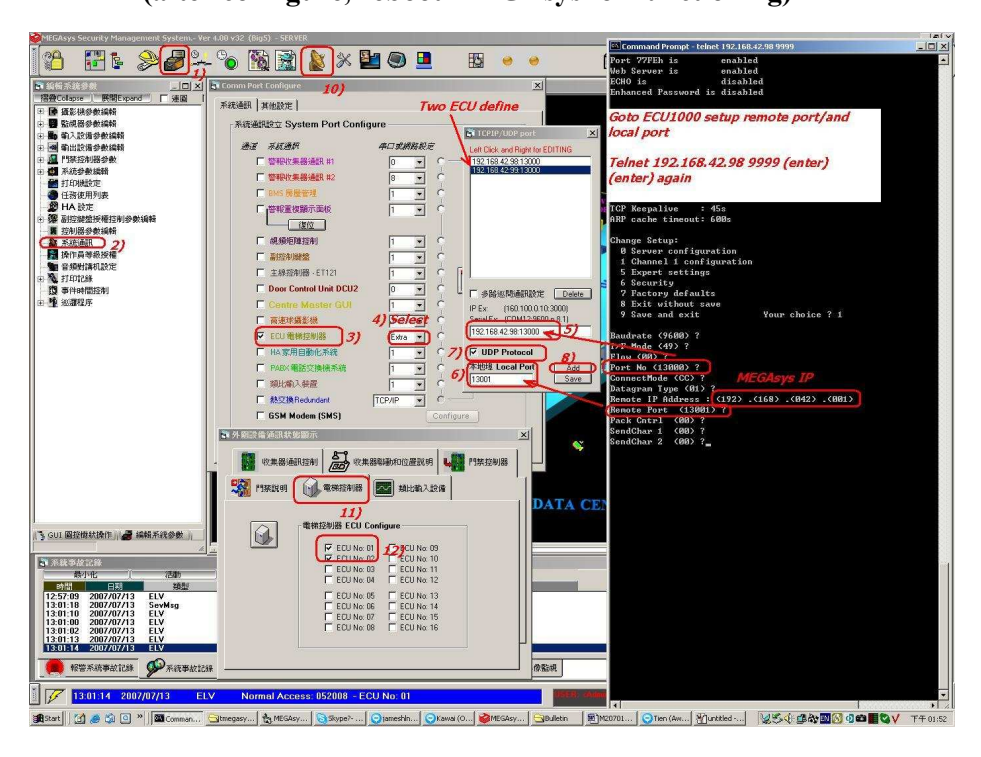

#### Telnet: DOS Prompt

For ECU #1 Type: C: **>telnet 192.168.42.98 9999** (Enter)(Enter) get in to Menu

For ECU #2 Type C: >telnet 192.168.42.99 9999 (9999 password for ECU) (Enter)(Enter)

| Set | ECU | #1 - | IP:<br>Port:<br>Remote IP:<br>Remote Port:<br>Set DIP sw : | 192.168.42.98<br>13000<br>192.168.42.1<br>13001<br>#1 | (IP for t<br>(Port to<br>(MEGAsys<br>(MEGAsys | his ECU)<br>listen MEGAsys)<br>IP)<br>Receive Port) |
|-----|-----|------|------------------------------------------------------------|-------------------------------------------------------|-----------------------------------------------|-----------------------------------------------------|
| Set | ECU | #2 - | IP:<br>Port:<br>Remote IP:<br>Remote Port:<br>Set DIP sw:  | 192.168.42.99<br>13000<br>192.168.42.1<br>13002<br>#2 | (MEGAsys<br>(MEGAsys                          | IP)<br>Receive Port)                                |